### <u>วิธีปฏิบัติในการเข้าร่วมประชุมผ่านสื่ออิเล็กทรอนิกส์ Inventech Connect</u>

ผู้ถือหุ้นและผู้รับมอบฉันทะที่ประสงค์จะเข้าประชุมผ่านสื่ออิเล็กทรอนิกส์ด้วยตนเอง สามารถดำเนินการได้ตามขั้นตอนการยื่นแบบคำร้อง เข้าร่วมประชุมผ่านสื่ออิเล็กทรอนิกส์ ดังนี้

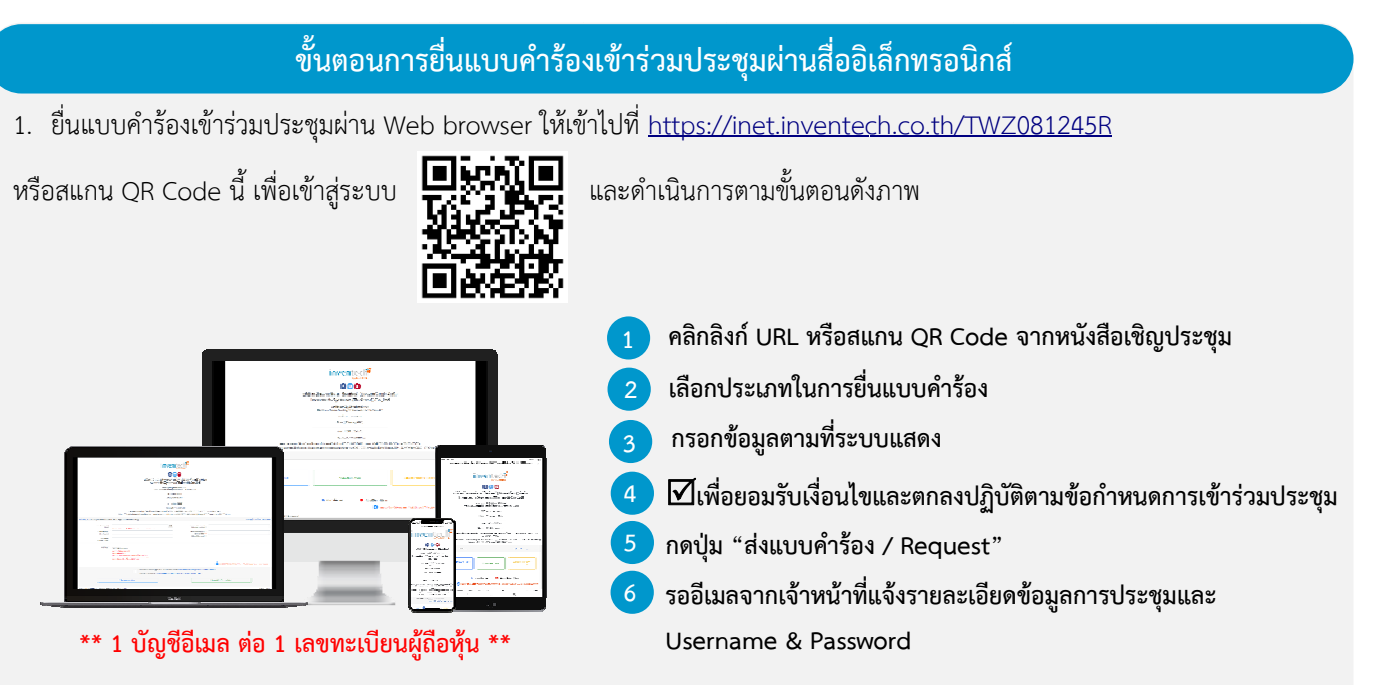

 สำหรับผู้ถือหุ้นที่ประสงค์จะเข้าร่วมประชุมด้วยตนเอง หรือโดยผู้รับมอบฉันทะที่ไม่ใช่กรรมการบริษัทฯ ผ่านสื่ออิเล็กทรอนิกส์ ระบบลงทะเบียน ยื่นแบบคำร้องจะเปิดให้ดำเนินการตั้งแต่วันที่ 31 มีนาคม 2565 เวลา 08:30 น. โดยระบบจะปิดการลงทะเบียนวันที่ 8 เมษายน 2565 จนกว่าจะปิดการประชุม

 ระบบประชุมผ่านสื่ออิเล็กทรอนิกส์จะเปิดให้เข้าระบบได้ในวันที่ <u>8 เมษายน 2565</u> เวลา <u>08:00 น.</u> (ก่อนเปิดประชุม 2 ชั่วโมง) โดยผู้ถือหุ้น หรือผู้รับมอบฉันทะใช้ Username และ Password ที่ได้รับและปฏิบัติตามคู่มือการใช้งานในระบบ

### การมอบฉันทะให้กรรมการของบริษัทฯ

หากกรณีผู้ถือหุ้นที่ประสงค์จะมอบฉันทะให้กรรมการของบริษัทฯสามารถ<u>จัดส่งหนังสือมอบฉันทะพร้อมเอกสารประกอบมายังบริษัทฯ</u> <u>ทางไปรษณีย์ตามที่อยู่ข้างล่างนี้โดยเอกสารจะต้องมาถึงบริษัทฯภายในวันที่ 7 เมษายน 2565 (</u>บริษัทขอสงวนสิทธิ์การรับเอกสารที่มาถึงเกินวัน เวลาที่ปริษัทกำหนด)

บริษัท ที่ดับบลิวแซด คอร์ปอเรชั่น จำกัด (มหาชน) สำนักเลขานุการบริษัท เลขที่ 269 ถนนรัชดาภิเษก แขวงรัชดาภิเษก เขตดินแดง กรุงเทพมหานคร

### หากพบปัญหาในการใช้งาน สามารถติดต่อ Inventech Call Center

02-931-9138

์ ให้บริการระหว่างวันที่ 31 มีนาคม – 8 เมษายน 2565เวลา 08.30 – 17.30 น. (เฉพาะวันทำการ ไม่รวมวันหยุดราชการและวันหยุดนักขัตฤกษ์)

#### ีขั้นตอนการลงทะเบียนเพื่อเข้าร่วมประชุม (e-Register)

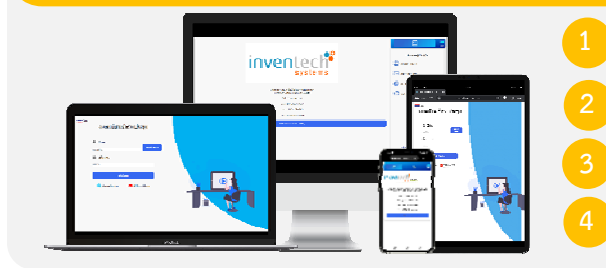

คลิกลิงก์ URL สำหรับเข้าห้องประชุมที่ได้รับจากอีเมล

น้ำ Username และ Password มากรอก หรือขอรหัส OTP ในการเข้าสู่ระบบ

กดปุ่ม "เข้าสู่ระบบ"

กดปุ่ม "ลงทะเบียนเข้าร่วมประชุม" โดยคะแนนเสียงจะถูกนับเข้าองค์ประชุม

ň,

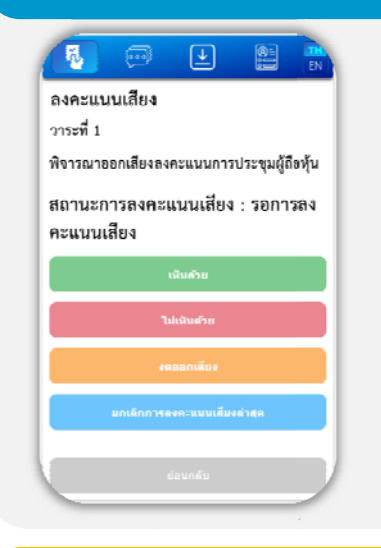

#### ขั้นตอนการลงคะแนนเสียง (e-Voting)

- กดเมนู "การลงคะแนน" หรือสัญลักษณ์ เลือกวาระที่ต้องการลงคะแนนเสียง
- กดปุ่มลงคะแนนเสียงตามความประสงค์

3

4

9

ระบบจะแสดงสถานะของการลงคะแนนเสียงล่าสุดที่ได้ทำการเลือกลงคะแนน

หากต้องการยกเลิกการลงคะแนนเสียงล่าสุด กรุณากดปุ่ม (ซึ่งหมายความว่า ผลคะแนนล่าสุดของท่านจะเท่ากับการไม่ออกเสียงลงคะแนน หรือผลคะแนน ของท่านจะถูกนำไปรวมกับคะแนนเสียงที่การประชุมกำหนด) โดยท่านสามารถแก้ไขการออกเสียง ลงคะแนนได้จนกว่าระบบจะปิดรับผลคะแนน

#### ขั้นตอนการถามคำถามผ่านระบบ Inventech Connect

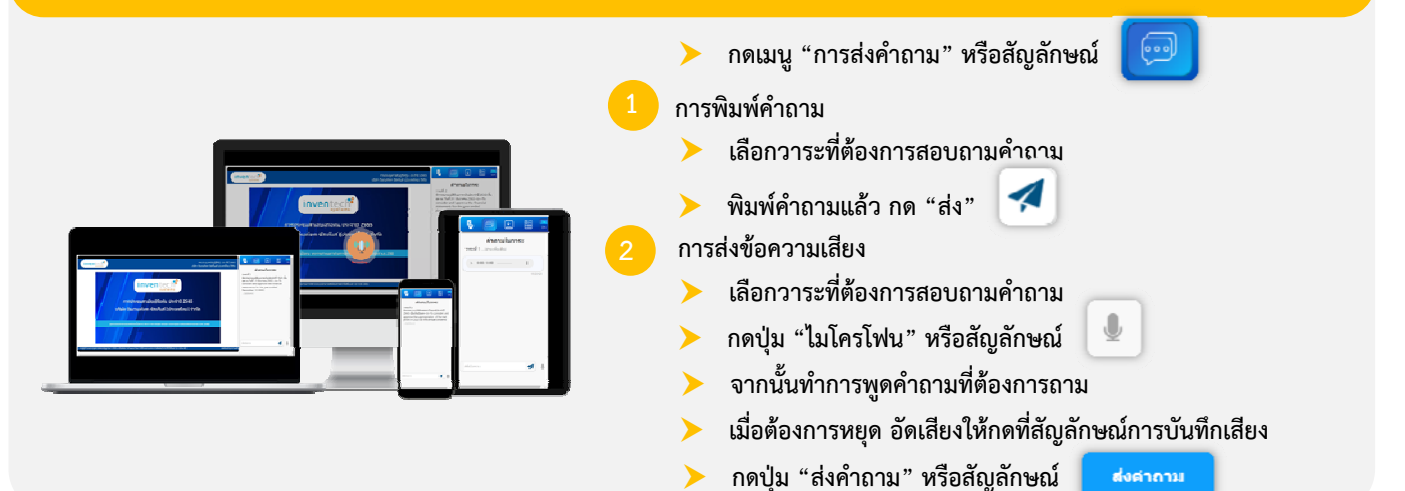

# คู่มือการใช้งาน Inventech Connect

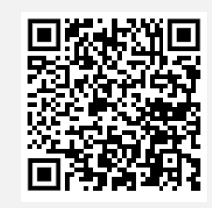

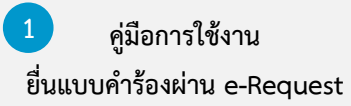

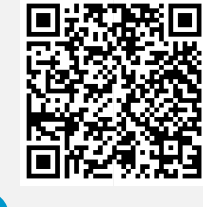

2 คู่มือการใช้งาน ระบบ Inventech Connect <u>หมายเหตุ</u> การทำงานของระบบประชุมผ่านสื่ออิเล็กทรอนิกส์ และระบบ Inventech Connect ขึ้นอยู่กับระบบอินเทอร์เน็ตที่รองรับของผู้ถือหุ้น หรือผู้รับมอบฉันทะ รวมถึงอุปกรณ์ และ/หรือ โปรแกรมของอุปกรณ์ กรุณาใช้อุปกรณ์ และ/หรือโปรแกรมดังต่อไปนี้ในการใช้งานระบบ

- 1. ความเร็วของอินเทอร์เน็ตที่แนะนำ
- High Definition Video: ควรมีความเร็วอินเทอร์เน็ตที่ 2.5 Mbps (ความเร็วอินเทอร์เน็ตที่แนะนำ)
- High Quality Video: ควรมีความเร็วอินเทอร์เน็ตที่ 1.0 Mbps
- Standard Quality Video: ควรมีความเร็วอินเทอร์เน็ตที่ 0.5 Mbps
- 2. อุปกรณ์ที่สามารถใช้งานได้
- โทรศัพท์เคลื่อนที่/อุปกรณ์แท็ปเล็ต ระบบปฏิบัติการ iOS หรือ Android
- เครื่องคอมพิวเตอร์/เครื่องคอมพิวเตอร์โน้ตบุ๊ค ระบบปฏิบัติการ Windows หรือ Mac
- 3. อินเทอร์เน็ตเบราว์เซอร์ Firefox หรือ Chrome (เบราว์เซอร์ที่แนะนำ) หรือ Safari\*\* โดยระบบไม่รองรับ Internet Explorer

## ้ผังแสดงขั้นตอนการเข้าร่วมประชุมผ่านสื่ออิเล็กทรอนิกส์ (e-Meeting)

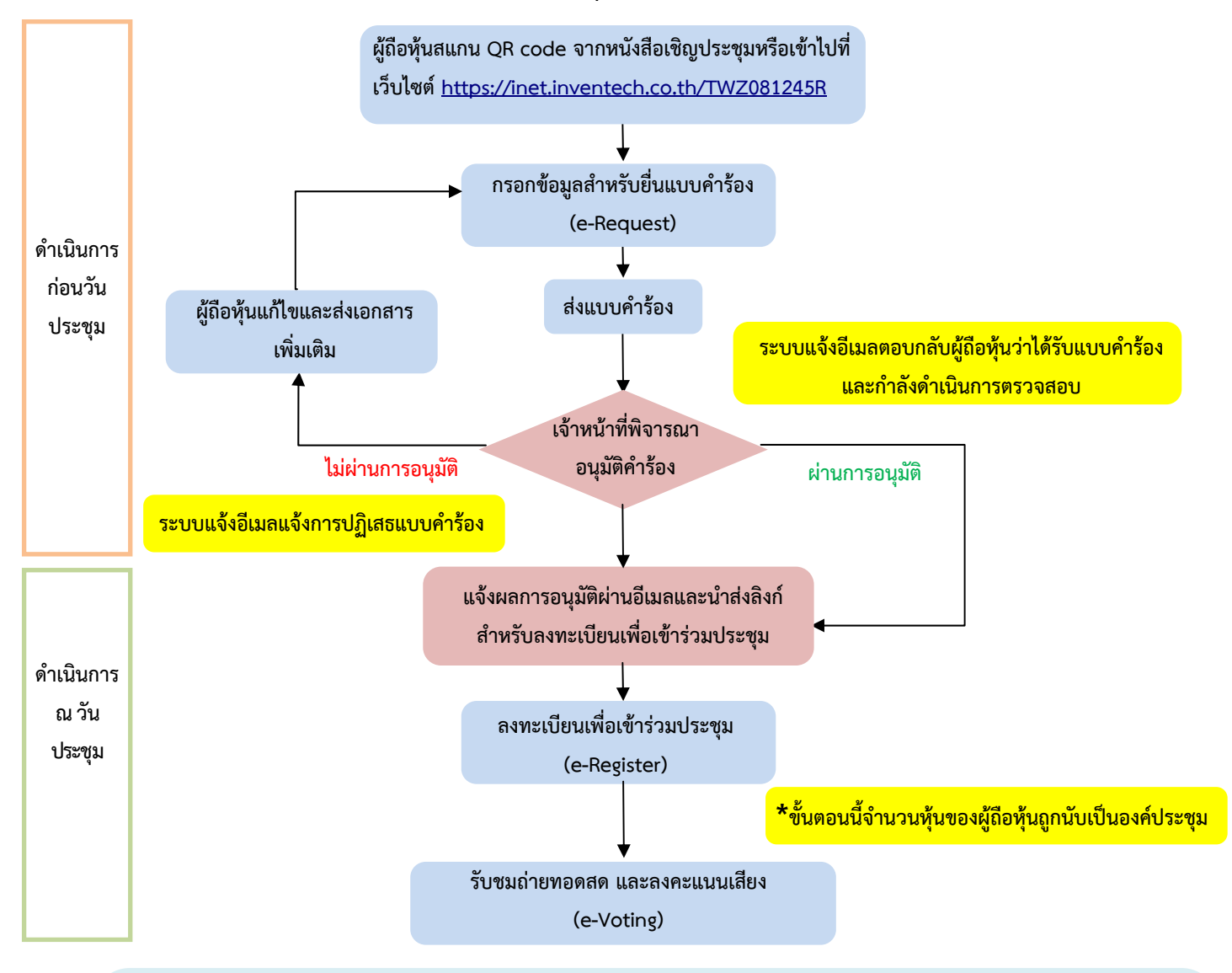

#### หมายเหตุ

- 1. กรณีรับมอบฉันทะจากผู้ถือหุ้นมากกว่า 1 คน
- ผู้เข้าร่วมประชุมสามารถกดปุ่ม "สลับบัญชี"โดยบัญชีก่อนหน้าจะยังถูกนับเป็นฐานในการประชุม
- <u>2. กรณีออกจากการประชุม</u>
- ผู้เข้าร่วมประชุมสามารถกดปุ่ม"ออกจากการประชุม"ซึ่งระบบจะนำคะแนนเสียงของผู้ถือหุ้นผู้รับมอบฉันทะออกจากการประชุมสำหรับวาระที่ยังไม่ได้ลงคะแนนเสียง